### DERBY RIBERA DEL ÓRBIGO

1ºACCEDER A LA PÁGINA: DERBY RIBERA DEL ÓRBIGO SUBASTAS ACTIVAS

2ºSELECCIONAR APARTADO SUBASTAS = → ACTIVAS

3ºACCEDER O CREAR CUENTA PINCHAR EN ESE BOTÓN

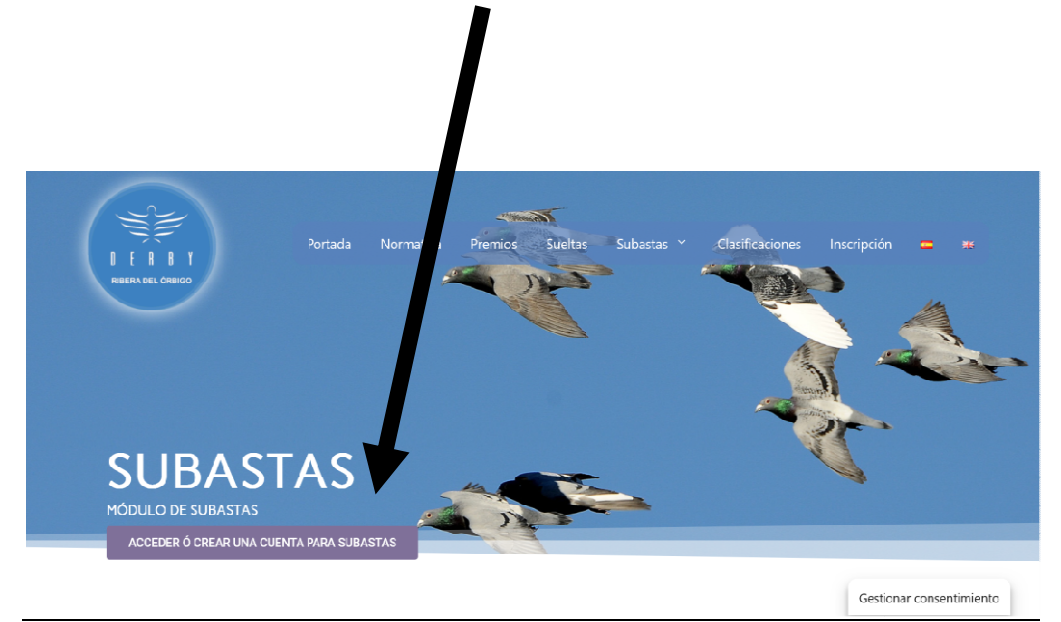

#### **RELLENAR LOS DATOS PARA REGISTRARSE**

#### (importante APUNTAR O RECORDAR USUSARIO Y CONTRASEÑA)

| Dirección *                         |                                                                                                    |
|-------------------------------------|----------------------------------------------------------------------------------------------------|
| Localidad *                         |                                                                                                    |
| Localidad                           |                                                                                                    |
| Código Postal *                     |                                                                                                    |
|                                     |                                                                                                    |
| Provincia *                         |                                                                                                    |
| <b>9</b> -6- <b>8</b>               |                                                                                                    |
| Pais *                              |                                                                                                    |
| Teléfono *                          |                                                                                                    |
|                                     |                                                                                                    |
| DNI *                               |                                                                                                    |
|                                     |                                                                                                    |
| Nombre de usuario *                 |                                                                                                    |
| Dirección de correo electrónico *   |                                                                                                    |
|                                     |                                                                                                    |
| Se enviará un enlace a tu dirección | n de correo electrónico para establecer una nueva contraseña.                                                                  |
| lus datos personales se utilizarán  | i para procesar tu pedido, mejorar tu experiencia en esta web,<br>otros propósitos descritos en nuestra política de privacidad |

## **RECIBIRÁS 2 CORREOS:**

### Cambio de contraseña (lo primero que tienes que hacer)

### después una vez cambiada confirmar o verificar la cuenta

.

🕸 ¡Se ha creado tu cuenta en Derby Ribera del Orbig... Bienvenido a Derby Ri...

,

. ...

| 1) CAMBIO DE CONTRASEÑA                                                                                                    |                                                              |
|----------------------------------------------------------------------------------------------------|--------------------------------------------------------------|
|                                                                                                    |                                                              |
| Hola RONCHITO,<br>Gracias por crear una cuenta en Derby Ribera del Orbigo. T<br>es <b>RONCHITO</b> . Puedes acceder al área de tu cuenta para v<br>tu contraseña y más en: <u>https://derbyriberadelorbigo.es/mi-co</u><br><u>Haz clic aquí para establecer tu nueva contraseña.</u><br>Esperamos verte pronto. | u nombre de usuario<br>er pedidos, cambiar<br>u <u>enta/</u> |
| Introduce una nueva contraseña.                                                                                                    | TE RECORDAR O APUNTAR                                        |
| Fuerte                                                                                                    |                                                              |

# DESPUES DE CAMBIAR LA CONTRASEÑA OBLIGATORIO VERIFICAR LA CUENTA(DESDE EL 2º CORREO RECIBIDO) PARA QUE SE ACTIVE

☆ Nuevo usuario enviado - https://derbyriberadelorbigo.... Derby Ribera del ...

|                     | Dert                | y Ribera        | del Orbigo | ( |  |
|---------------------|---------------------|-----------------|------------|---|--|
| Hello ronchito, I d | you forget to verif | y your accoun   | t.         |   |  |
| Please verif you    | r account by clic   | king the link i | below      |   |  |

# UNA VEZ ACTIVADA LA CUENTA (después del cambio de contraseña y activación desde el 2º correo recibido) se podrá acceder a

| Tu contraseña se ha restablecido correctamente.  |                 |  |
|--------------------------------------------------|-----------------|--|
| Acceder                                          | Registrarse     |  |
| Nombre de usuario o correo electrónico *         | Nombre *        |  |
| Contraseña *                                     | Dirección *     |  |
| Acceso 🗌 Recuérdame<br>¿Olvidaste la contraseña? | Localidad *     |  |
|                                                  | Côdigo Postal * |  |
|                                                  | Provincia *     |  |
|                                                  | País *          |  |
|                                                  | Teléfono *      |  |

## ACCEDER CON USUARIO Y CONTRASEÑA